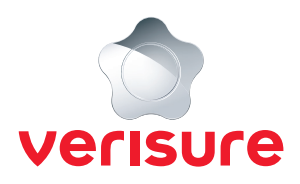

## **AKTIVERA SEMESTERLÄGE**

## Ska du vara hemifrån under en period och vill meddela oss om detta?

Följ nedanstående steg för att aktivera semesterläge via Mina Sidor (går ej att utföra via Verisure App). Du har även möjlighet att lägga till en tillfällig kontaktperson under denna period.

Börja med att öppna en webbläsare, gå till <u>https://mypages.verisure.com/login</u> och logga in med dina uppgifter.

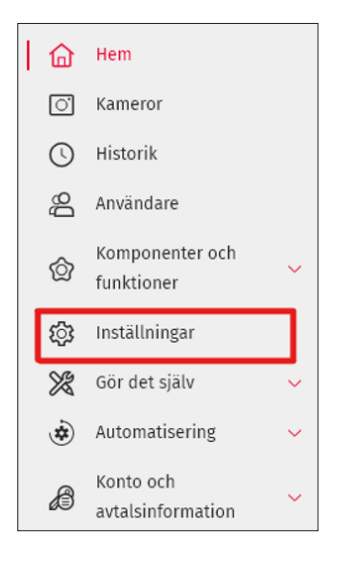

1. När du är inloggad klickar du på Inställningar.

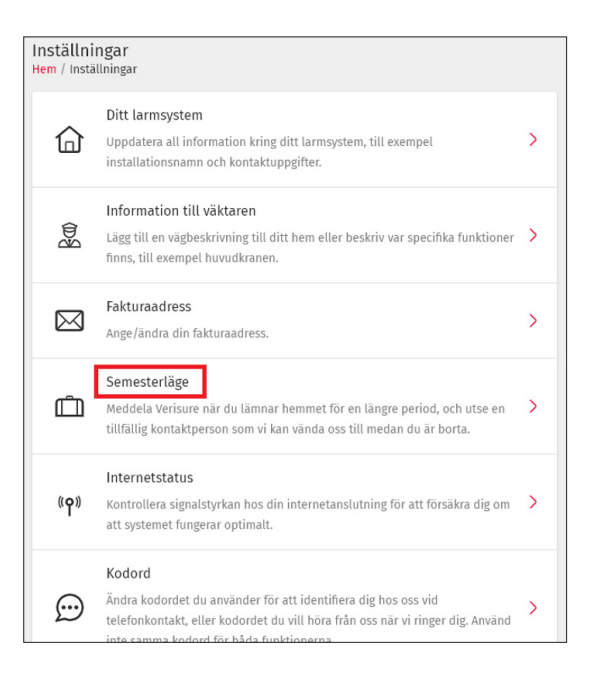

2. Under Inställningar klickar du på Semesterläge.

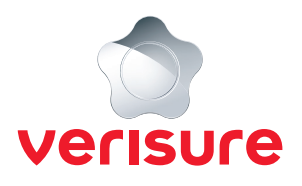

| Ändra Semesterläge<br>Semesterläge låter dig göra til<br>om du ska resa bort under en                                                                          | lfälliga inställningar för systemet<br>längre period.                                                             |
|----------------------------------------------------------------------------------------------------|----------------------------------------------------------------------------------------------------|
| Välj tidsintervall                                                                                                    |                                                                                                    |
| Från                                                                                                    | Till                                                                                                    |
| Välj datum 📛                                                                                                    | Välj datum 📋                                                                                                    |
| Tillfällig kontaktperson<br>När Semesterläge är aktiverat,<br>kontaktpersonen automatiskt<br>prioritetslista vid en larmhänd<br>ordinarie kontaktlista som var | , blir den tillfälliga<br>första kontakt på vår<br>delse. Utöver detta gäller din<br>lligt även vid Semesterläge. |
| NY KONTAKTPERSON                                                                                                    | •                                                                                                    |
| Namn                                                                                                    |                                                                                                    |
| Namn                                                                                                    |                                                                                                    |

**3.** Nu har du en ny vy till höger där du kan lägga till semesterläget. Fyll i mellan vilka datum du beräknas vara bortrest. Önskar du ha en tillfällig första kontaktperson skriver du in namn och telefonnummer till personen vi kan kontakta.

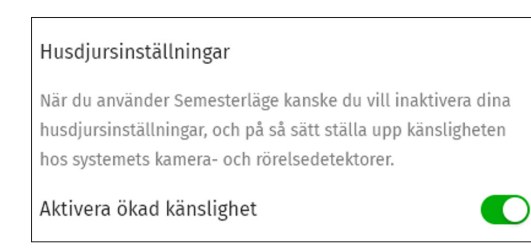

4. Om du har en husdjursinställning aktiv kan du även välja att avaktivera denna under semesterlägets period, den blir aktiv igen efter att perioden har löpt ut. Önskar du göra detta behöver du klicka på rutan nere till höger så att rutan blir grön.

|--|

**5.** När du har fyllt i efterfrågade uppgifter klickar du på **Spara** längst ned på sidan.